# Enregistrement des PACS en mairie au 1<sup>er</sup> novembre 2017

Sous E GRC / Bureau métier Etat Civil

| PACS                           |   |
|--------------------------------|---|
| Imprimer un formulaire de PACS |   |
| Déclaration conjointe de PACS  | - |
| Registres de PACS              |   |
| Dossiers de PACS               |   |
| PACS multicollectivité         |   |

# **I. EDITION DES FICHES PREPARATOIRES**

Différentes **fiches CERFA** vierges (demandes, modifications, dissolutions et notice) sont disponibles via le combo ci-dessous. Elles sont à **remettre** aux demandeurs pour qu'ils puissent les **compléter** afin d'ouvrir le dossier de PACS.

A aujourd'hui, ces fiches ne sont pas à jour sur le logiciel de Berger Levrault, merci de les télécharger depuis l'adresse suivante : <u>https://www.service-public.fr/particuliers/vosdroits/N144</u>

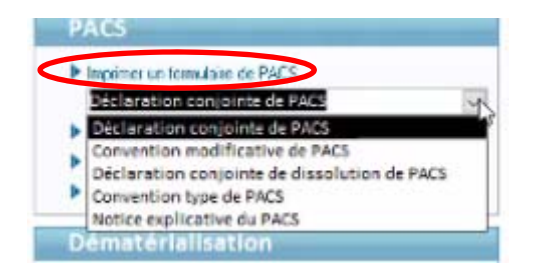

## **II. OUVERTURE DU REGISTRE DE PACS**

Avant de saisir le premier dossier, il est nécessaire d'ouvrir un registre pour le suivi de la numérotation des dossiers de PACS (en cliquant sur Registres de PACS et ouvrir). Le PACS n'est pas un acte d'état civil, la notion de registre n'est donc pas la même que pour les naissances, décès, mariages, vous n'aurez pas de visu sur ce registre.

| PACS                           |   |
|--------------------------------|---|
| Imprimer un formulaire de PACS |   |
| Déclaration conjointe de PACS  | - |
| Registres de PACS              |   |
| Dossiers de PACS               |   |
| PACS multicollectivité         |   |

# **III. SAISIE DU DOSSIER DE PACS**

En cliquant sur **Dossiers de PACS** vous retrouvez un écran semblable à celui de la saisie d'un dossier de mariage et plus tard l'historique de vos PACS

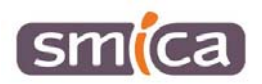

| 2 | Critères de re  | cherche 🧷   |      |                |                         |                         |                                 |
|---|-----------------|-------------|------|----------------|-------------------------|-------------------------|---------------------------------|
|   | Du numéro       | 12203 20:   | 17   | au numéro      | 12203 2017              |                         | Tri par date                    |
|   | Nom             |             |      | Etat           | •                       |                         | • Croissant                     |
|   | Prénom          |             |      | Date de conclu | ision entre le          | et le                   | <ul> <li>Décroissant</li> </ul> |
|   |                 |             |      | Date de dissol | ution entre le          | et le                   | <u>R</u> echercher              |
|   | Liste des dossi | ers de PACS |      |                |                         |                         |                                 |
|   | Numáro          | Conducion   | Etat | Fuénement      | NOM prénom partenaire 1 | NOM prénom partopairo 2 | Collectivité                    |
|   | Numero          | conclusion  | Liai | Lvenement      | Now prenom partenaire 1 | NOW prenom partenane 2  | conectivite                     |
|   |                 |             |      |                |                         |                         |                                 |
|   |                 |             |      |                |                         |                         |                                 |
|   |                 |             |      |                |                         |                         |                                 |
|   |                 |             |      |                |                         |                         |                                 |
|   |                 |             |      |                |                         |                         |                                 |

Pour enregistrer un nouveau dossier cliquez sur créer

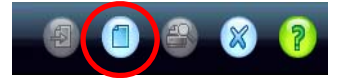

Vous obtenez l'écran suivant :

| Pacs                         | 5                              | Événements Pièces à fournir |           | Éditions                  |                      |                 |
|------------------------------|--------------------------------|-----------------------------|-----------|---------------------------|----------------------|-----------------|
| Partena                      | ire 1                          | Parents partenaire          | 1 Pa      | rtenaire 2                | Parents partenaire 2 |                 |
| Conclus                      | sion                           |                             |           |                           | 6                    |                 |
| Numéro                       |                                | 12203                       | 2017      | 000001                    | Regist               | re de PACS 2017 |
| Date de<br><i>(Date de l</i> | création<br><sub>dépôt</sub> ) | 07/11/2017                  |           |                           |                      |                 |
| Décision                     |                                | En attente                  |           |                           |                      |                 |
| Date de<br>(Date de d        | prise d'eff                    | et                          |           |                           |                      |                 |
| Officier o                   | de l'état cir                  | vil                         |           |                           | - +                  |                 |
| Résid                        | lence con                      | nmune                       |           |                           |                      |                 |
| Ville                        | TESTVILLE                      |                             |           |                           | - 🕂 🎰                |                 |
| C.P.                         | 12000                          |                             |           |                           |                      |                 |
| N°                           |                                |                             |           |                           |                      |                 |
| Voie                         | BESSOU                         | 💽 🕂 ru                      | e Abbé Be | essou                     |                      |                 |
| Comp                         | léments                        |                             |           |                           |                      |                 |
|                              |                                |                             |           |                           |                      |                 |
| Rec                          | opier l' <u>a</u> dres         | se du partenaire 1)         | Recopier  | l' <u>a</u> dresse du pai | rtenaire 2           |                 |
| Infor                        | mations I                      | NSEE                        |           |                           |                      |                 |
| Nom                          | are d'enfar                    | ts en commun                |           |                           |                      |                 |
| Nom                          | ne u enidi                     | its en commun               |           |                           |                      |                 |

## Sur l'onglet PACS :

Le **numéro** se compose du code INSEE de la collectivité, suivi de l'année du registre et d'un numéro à 6 chiffres qui s'incrémente automatiquement.

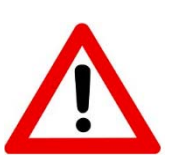

Pour les communes nouvelles qui gèrent l'état civil dans leur commune déléguée, ce numéro à 6 chiffres devra prendre une forme différente. Ces communes déléguées devront être classées par ordre alphabétique et détenir une codification qui leur est propre. Chaque début d'année cette codification devra être modifiée lors de la saisie du 1<sup>er</sup> dossier uniquement.

<u>Exemple au 1<sup>er</sup> Janvier 2018 :</u>

- Commune chef-lieu 12XXX 2018 000001
- Commune déléguée A 12XXX 2018 010001
- Commune déléguée B 12XXX 2018 020001
- Commune déléguée C 12XXX 2018 030001

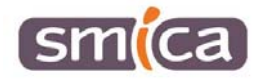

La date de création est la date du dépôt des documents CERFA complétés par les demandeurs.

La décision peut prendre trois formes :

- en attente (au moment de la constitution du dossier et en attente de pièces obligatoires),
- acceptée,
- refusée.

**Résidence Commune :** indiquer l'adresse des demandeurs qui doit être dans la commune où le PACS est conclu (si la condition de résidence n'est pas remplie, l'officier de l'état civil rendra une décision d'irrecevabilité motivée par son incompétence territoriale).

Informations INSEE : données facultatives à des fins statistiques.

#### Sur l'onglet Partenaire 1 :

Allez chercher le partenaire 1 avec l'icône 🖶 s'il est présent dans votre fichier citoyen, sinon créer sa fiche.

| 2 | Pacs               | Événements           | Pièces à fournir | Édit       | litions                         |
|---|--------------------|----------------------|------------------|------------|---------------------------------|
|   | Partenaire 1       | Parents partenaire 1 | Partenaire 2     | Parents pa | partenaire 2                    |
|   | Identité du p      | artenaire 1 🕀        |                  |            |                                 |
|   | Nom de famille     |                      |                  |            | Domiciliation                   |
|   | Première partie    | PACS1                |                  |            | Ville TESTVILLE                 |
|   | Seconde partie     |                      |                  |            | C.P. 12000                      |
|   |                    |                      |                  |            | N* 18                           |
|   | Prénoms            | Jason                |                  |            | Voie PARADIS 💌 🕂 rue du paradis |
|   | Date de naissance  | 15/06/1980           | Sexe Masculi     | in 👻       | Compléments                     |
|   | Ville de naissance | RODEZ                |                  | - +        |                                 |
|   | Profession         | acteur               |                  | - +        | Recopier l'adresse de résidence |
|   | Nationalité        | Français             |                  | - 🕂        |                                 |
|   | Courriel           |                      |                  |            | Informations INSEE              |
|   | Téléphone          |                      |                  |            | Situation matrimoniale          |
|   |                    |                      |                  |            | Le partenaire a déjà été Pacsé  |

### Sur l'onglet Parents partenaire 1 (Champs facultatifs) :

Soit les parents sont répertoriés dans la collectivité en tant que citoyens, vous les recherchez par l'icône 🖶 soit vous les saisissez directement dans les champs dédiés.

| Pacs                 | Événements           | Pièces à fournir | Édit       | ions               |            |  |  |  |  |
|----------------------|----------------------|------------------|------------|--------------------|------------|--|--|--|--|
| Partenaire 1         | Parents partenaire 1 | Partenaire 2     | Parents pa | rtenaire 2         |            |  |  |  |  |
| Parents partenaire 1 |                      |                  |            |                    |            |  |  |  |  |
| Père 🕂               |                      |                  |            | Mère 🕂             |            |  |  |  |  |
| Nom                  | DE NIRO              |                  |            | Nom                | MARCEAU    |  |  |  |  |
| Prénoms              | Robert               |                  |            | Prénoms            | Sophie     |  |  |  |  |
| Date de naissance    | 23/03/1958           |                  |            | Date de naissance  | 22/07/1961 |  |  |  |  |
| Ville de naissance   | TESTVILLE            |                  | - +        | Ville de naissance | AAST 🗨 🕂   |  |  |  |  |

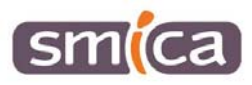

Renouvelez l'opération pour les onglets Partenaire 2 et Parents partenaire 2.

### Sur l'onglet Pièces à fournir :

Il permet d'enregistrer toutes les pièces nécessaires au dossier de PACS, sous une forme numérisée :

- pièces d'identité : carte d'identité ou équivalent...
- pièces d'état civil : extrait d'acte de naissance avec filiation
- déclaration sur l'honneur par laquelle les partenaires indiquent n'avoir entre eux aucun lien de parenté ou d'alliance qui constituerait un empêchement au PACS...

Cliquez sur *Parcourir* (1) pour récupérer votre pièce au format PDF préalablement scannée. Sur la ligne **description**, vous pouvez la renommer. Puis cliquez sur *Ajouter* (2)

| Pacs           | Événements               | Pièces à fournir | Éditions             |                   |   |           |
|----------------|--------------------------|------------------|----------------------|-------------------|---|-----------|
| Partenaire 1   | Parents partenaire 1     | Partenaire 2     | Parents partenaire 2 |                   |   |           |
| Attacher une   | pièce                    |                  |                      |                   |   |           |
| Nom du fichie  | er d'origine Carte d'ide | ntité            |                      |                   | < | Parcourir |
| Description    | Carte d'ide              | ntité            |                      |                   | < | Ajouter   |
| Туре           | Pièces just              | ificatives       |                      |                   | • | 13        |
| Pièces associé | es au dossier : 0        |                  |                      |                   |   |           |
|                |                          |                  |                      |                   |   |           |
| Liste des piec | ces associees au dos     | sier             |                      |                   |   |           |
| Туре           | D                        | escription       |                      | Fichier d'origine |   | Voir      |
|                |                          |                  |                      |                   |   | Supprimer |

Une fois ajoutée, la pièce apparait dans la liste des pièces associées au dossier.

| Pacs               | Événements           | Pièces à fournir | Éditions             |                   |   |           |  |  |  |
|--------------------|----------------------|------------------|----------------------|-------------------|---|-----------|--|--|--|
| Partenaire 1       | Parents partenaire 1 | Partenaire 2     | Parents partenaire 2 |                   |   |           |  |  |  |
| Attachar una piàca |                      |                  |                      |                   |   |           |  |  |  |
| Attucher une       | hete                 |                  |                      |                   |   |           |  |  |  |
| Nom du fichier     | d'origine            |                  |                      |                   |   | Parcourir |  |  |  |
| Description        |                      |                  |                      |                   |   | Ajouter   |  |  |  |
| Туре               |                      |                  |                      |                   | • |           |  |  |  |
| Pièces associée    | s au dossier: 1      |                  |                      |                   |   |           |  |  |  |
|                    |                      |                  |                      |                   |   |           |  |  |  |
| Liste des piece    | es associees au dos  | sier             |                      |                   |   |           |  |  |  |
| Туре               | D                    | escription       |                      | Fichier d'origine |   | Voir      |  |  |  |
| Pièces justificat  | tives Ca             | arte d'identité  |                      | Carte d'identité  |   |           |  |  |  |
|                    |                      |                  |                      |                   |   | Supprimer |  |  |  |

## Sur l'onglet Edition :

Le PACS est en attente, un récépissé d'enregistrement de déclaration attestant du dépôt du dossier est à remettre aux demandeurs.

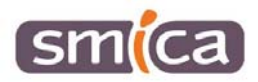

| Pacs         | Événements           | Pièces à fournir       | Éditions                 |                    |   |
|--------------|----------------------|------------------------|--------------------------|--------------------|---|
| Partenaire 1 | Parents partenaire 1 | Partenaire 2           | Parents partenaire 2     |                    |   |
|              | Conclusion           |                        |                          |                    |   |
|              | Récépissé de l'enre  | gistrement de la déd   | laration conjointe des p | artenaires du PACS |   |
|              | Avis de mise à jour  | de l'acte de naissance | e du partenaire 1        |                    |   |
|              | Avis de mise à jour  | de l'acte de naissance | e du partenaire 2        |                    |   |
|              |                      | B4.00                  |                          |                    | - |

Pour éditer un document :

- Cochez la(les) case(s) correspondant au(x) document(s) souhaité(s).
- Cliquez sur le bouton

Sur certaines éditions se trouvent un bouton « Ajouter au dossier ». Pour ces éditions-là, la commune doit les conserver au dossier pendant 5 ans (notamment ce récépissé).

Une fois ajouté vous les retrouverez via l'onglet Pièces à fournir

| Liste des pièces associée | s au dossier                    |                                 |           |
|---------------------------|---------------------------------|---------------------------------|-----------|
| Туре                      | Description                     | Fichier d'origine               | Voir      |
| Pièces Justificatives     | Carte d'identité                | Carte d'identité                |           |
| Pièces justificatives     | Récépissé déclaration conjointe | Récépissé déclaration conjointe | Supprimer |

Si l'officier d'état civil n'a pas encore pris de décision sur le dossier le PACS est à l'état « A conclure » dans l'historique.

| 2 C  | ritères de reche | erche 🧭    |            |               |                   |           |                       |                                 |
|------|------------------|------------|------------|---------------|-------------------|-----------|-----------------------|---------------------------------|
| 1    | Du numéro        | 12203      | 2017       | au numéro     | 12203 20          | 17        |                       | Tri par date                    |
|      | Nom              |            |            | Etat          |                   | •         |                       | • Croissant                     |
|      | Prénom           |            |            | Date de cond  | usion entre le    | et le     |                       | <ul> <li>Décroissant</li> </ul> |
|      |                  |            |            | Date de disso | lution entre le   | et le     | •                     | <u>R</u> echercher              |
| List | te des dossiers  | de PACS -  |            |               |                   |           |                       |                                 |
|      |                  |            |            |               |                   |           |                       |                                 |
| Nur  | méro             | Conclusion | n Etat     | Evénement     | NOM prénom parten | aire 1 NO | M prénom partenaire 2 | Collectivité                    |
| 122  | 2032017000001    |            | A conclure |               | PACS1 Jason       | BA        | T DES AILES Sally     | ROQUEFORT SUR SC                |

En double cliquant sur la ligne vous revenez au premier écran du dossier de PACS

| Pacs                                | Événements         | Pièce  | s à fournir | Éditions             |
|-------------------------------------|--------------------|--------|-------------|----------------------|
| Partenaire 1                        | Parents partenaire | 1 Part | tenaire 2   | Parents partenaire 2 |
| Conclusion                          |                    |        |             |                      |
| Numéro                              | 12999              | 2017   | 000001      | Regist               |
| Date de création<br>(Date de dépôt) | 07/11/2017         |        |             |                      |
| Décision                            | En attente         |        |             |                      |
| Date de prise d'ef                  | fet En attente     |        |             |                      |
| (Date de conclusion)                | Acceptée           |        |             |                      |
| Officier de l'état c                | ivil Refusée       |        |             |                      |

SI vous sélectionnez « refusée » sur l'onglet Décision, votre dossier passe à l'état refusé.

Si acceptée, la date de prise d'effet devient obligatoire.

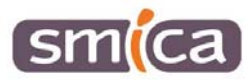

La plupart du temps elle est identique à la date de création (date du dépôt). Il se peut que celle-ci soit différente lorsque le dossier est incomplet au moment de sa création. Dans ce cas-là, la date de prise d'effet correspondra au jour du dépôt du dernier document obligatoire.

Le dossier passe à l'état « **Conclu** », le PACS est finalisé, l'onglet « Evénements » est accessible afin de permettre de modifier ou de dissoudre les dossiers existants.

| Critères de recherche 🧭            |            |                               |                |                         |                         |                    |
|------------------------------------|------------|-------------------------------|----------------|-------------------------|-------------------------|--------------------|
| Du numéro                          | 12203 201  | Tri par date                  |                |                         |                         |                    |
| Nom                                |            | <ul> <li>Croissant</li> </ul> |                |                         |                         |                    |
| Prénom                             |            |                               | Date de conclu | ision entre le          | et le                   | O Décroissant      |
| Date de dissolution entre le et le |            |                               |                |                         |                         | <u>R</u> echercher |
| Liste des dossiers de PACS         |            |                               |                |                         |                         |                    |
|                                    |            |                               |                |                         |                         |                    |
| Numéro                             | Conclusion | Etat                          | Evénement      | NOM prénom partenaire 1 | NOM prénom partenaire 2 | Collectivité       |
| 129992017000001                    | 07/11/2010 | Conclu                        |                | PACS1 Jason             | BAT DES AILES Sally     | ROQUEFORT SUR SC   |

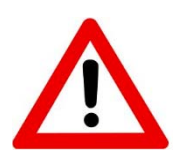

Il faut penser à rajouter manuellement la date de naissance du partenaire 2 sur les avis de mention de pacs envoyés aux communes de naissance.

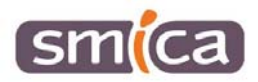